# **GUIDE D'UTILISATION**

# Mon Portail Familles FOL 74

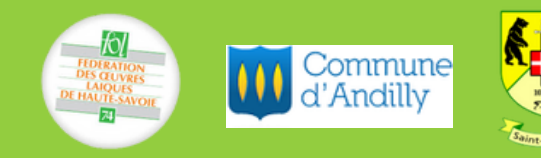

### **BIENVENUE SUR VOTRE PORTAIL FAMILLES**

Ce guide a été conçu pour vous accompagner au mieux dans la navigation du nouveau Portail Familles. Simple et pratique, il facilite la gestion de vos réservations périscolaires et le règlement de vos factures en ligne.

Il vous présente les étapes à suivre dans la création de votre dossier Famille.

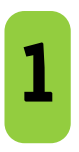

Sur la page de connexion : <u>https//fol74.portail-defi.net/</u> Indiquer votre identifiant et mot de passe, préalablement modifiés via le lien d'initialisation

|                                                      | Connexion |   |
|------------------------------------------------------|-----------|---|
| Adresse email                                        |           |   |
| Mot de passe                                         |           | ۲ |
| Se souvenir de moi ? Connexion Mot de passe oublié ? |           |   |

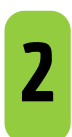

Une fois connecté, vous pouvez créer les dossiers en cliquant sur > **Mon compte** puis compléter les fiches Adulte(s) et Enfant(s)

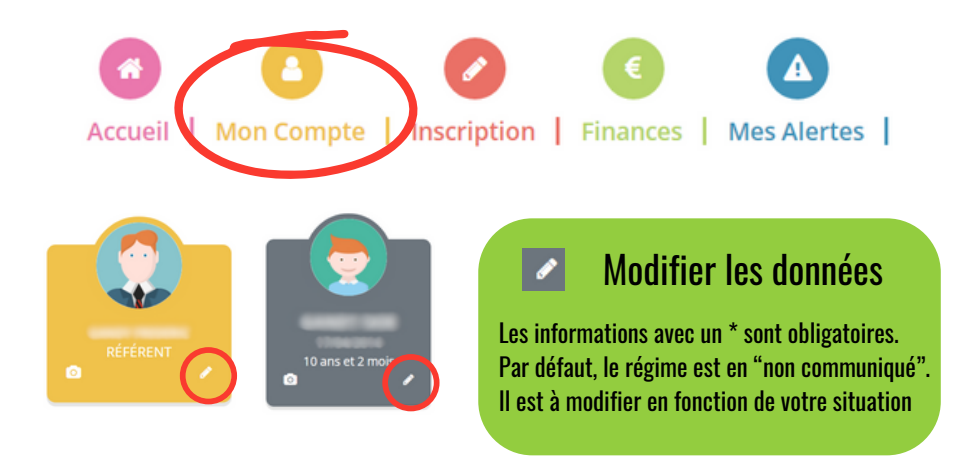

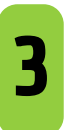

Cocher la case 1 si vous le souhaitez. Cocher obligatoirement les cases 2 et 3 puis Valider

| ۸., | to | rie |    | ti. | ~ | 20 |
|-----|----|-----|----|-----|---|----|
| чu  | ιο | 113 | Sd | u   |   | 15 |

🗹 Droit à l'image

e certifie exactes les informations saisies dans le formulaire

En soumettant ce formulaire, j'accepte que les informations saisies soit exploitées par ma structure. Vous pouvez consulter notre politique de confidentialité depuis la page Traitement des données

Valide

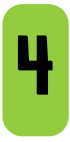

#### Création d'un nouveau parent :

Sélectionner " Ajouter un nouvel adulte" pour identifier un autre adulte dans le foyer

|  | + Ajouter un nouvel adulte |
|--|----------------------------|
|  |                            |

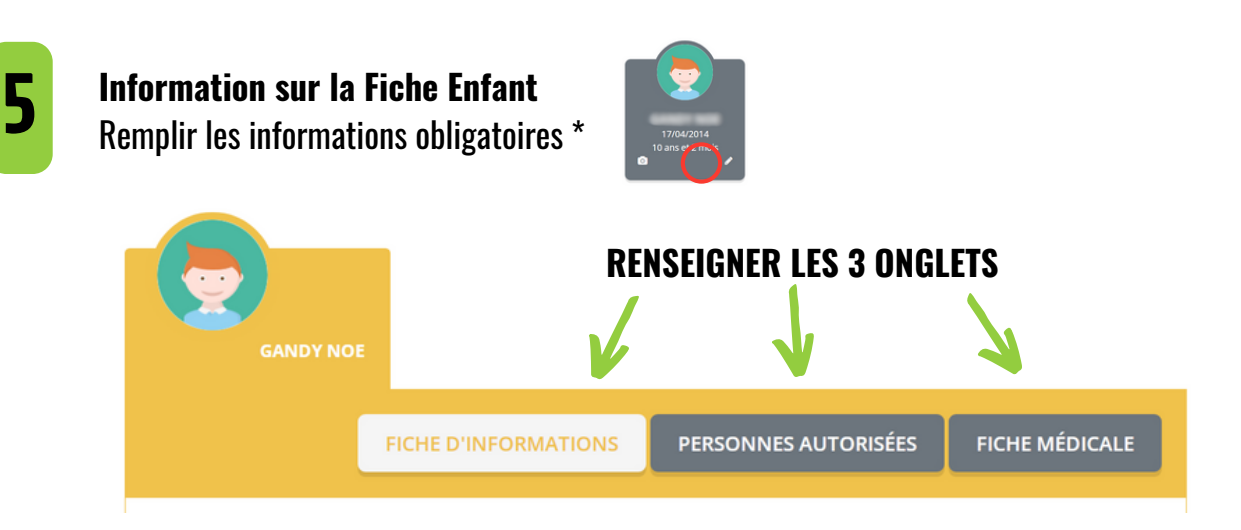

#### **FICHE D'INFORMATIONS**

Dans le cadre d'un PAI Alimentaire, sélectionner "Projet d'Accueil Individualisé" dans le Type de repas

| Restaurat  | ion                                 |   |
|------------|-------------------------------------|---|
| Type repas | Projet d'accueil individualisé      | ~ |
| Profil     | Standard<br>Sans porc<br>Végétarien |   |
| ->         | Projet d'accueil individualisé      |   |

#### **FICHE MEDICALE**

Dans le cadre d'un PAI, renseigner les champs "Difficultés de santé" et "Recommandations utiles" La copie du document PAI est à transmettre obligatoirement à la directrice de l'Accueil Périscolaire

La fiche médicale renseignée est téléchargeable en cliquant sur > Mon document.

## Fiche médicale

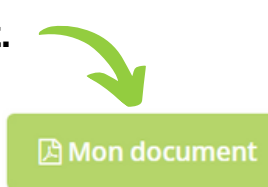

La copie du carnet de vaccinations à jour de l'enfant ou la fiche médicale en téléchargement ci-jointe avec signature de votre médecin est obligatoire

#### Cocher les cases "Autorisations" en bas de fiche et valider

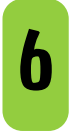

Une notification sera envoyée à l'administrateur du Portail Famille. L'inscription au service périscolaire sera effective **qu'après validation du dossier par l'administrateur.** 

Retrouvez les justificatifs à joindre dans l'onglet > Mon compte > Suivi de documents. Retrouvez les documents téléchargeables dans l'onglet > Accueil > Consulter les documents, à joindre également dans > Suivi de documents

L'ensemble des pièces justificatives demandées est obligatoire pour une inscription au sein de l'Accueil de Loisirs Périscolaire